## Hogyan tudok belépni az elektronikus felületre

- 1. A "Megállapodás elektronikus fizetéshez" nevű nyomtatványt 2 példányban kitöltve kell leadni gyermeke oktatási intézményében vagy elektronikusan megküldeni a <u>menza@kszki.obuda.hu</u> e-mail címre.
- 2. A regisztrációról értesítést küldünk.
- 3. Az értesítést követően a kszki.eny.hu oldalon lehet **bejelentkezni** (felhasználónév minden esetben a regisztrációban megadott e-mail cím):
  - a. Amennyiben NEM GMAIL-s a regisztrációs e-mail címe vagy nem kívánja használni a "Bejelentkezés Google fiókkal történő bejelentkezést: jelszót kell kérnie a kszki.eny.hu oldalon a Jelszó emlékeztető linkkel (kék színnel látszik az oldalon). Amikor megérkezett a jelszó (előfordulhat, hogy a spam mappába érkezik) beléphetünk, ahol első lépésként javasoljuk a Súgó menü alatt a jelszó megváltoztatását.
  - b. Ha a regisztrált **e-mail cím GMAIL-s** cím, úgy a "Bejelentkezés Google fiókkal" gomb segítségével azonnal beléphet.
- 4. **Belépés után első alkalommal** az ÁSZF fog megjelenni, azt az oldal alján elolvasás után el kell fogadni. Amint ez megtörtént bejutunk a felületre, A Súgó menü alatt található egy kézikönyv, amelyben bővebb tájékoztatót kaphat a felület használatáról.

## Jó ha tudja:

- 1. Ha engedélyezi az oldalra a felbukkanó ablakokat, minden hónap első belépésekor egy felbukkanó ablakban egy kattintással megrendelhető a következő havi étkezés.
- 2. Lemondáskor mindig ellenőrizze, hogy a megfelelő hónapot mondja le, ha meggyőződött róla, hogy megfelelő hónapban van, ne felejtsen rögzítés után menteni!
- **3.** Bankkártyás fizetés indításakor addig ne lépjen ki a böngészőből, amíg az vissza nem irányítja a kszki.eny.hu oldalra.